## OneDrive で PC と同期するフォルダーの設定

**OneDrive**は、Microsoft 社が提供している無料の「オンラインストレージ」であり、PC に作成されるフォルダ名称であり、「オンラインストレージ」と PC の「OneDrive フォル ダー」とを同期させるアプリの名称です。

**OneDrive**は、当初「オンラインストレージ」と PC の「**OneDrive** フォルダー」の間で すべてのファイルとフォルダが同期をとる機能でした。

Windows10 バージョン 1709 より「ファイルオンデマンド機能」が使用でき、PC 側で 同期をとるファイルやフォルダーを選択できるようになりました。これにより PC 側で必 要なファイルやフォルダーのディスク容量を制限することができます。従って、携帯パソ コンでディスク容量が少ない場合にも他のフォルダーを圧迫せず「OneDrive」が利用でき るようになっています。

同期するフォルダーを選択できるようになったことで、他のパソコンやタブレット、ス マートホンで新しくフォルダーを「OneDrive オンラインストレージ」に同期したときに、 自動的に他のパソコンに同期しなくなっています。フォルダーを利用できるようにするた めには、同期させるフォルダーを選択する必要があります。手順は以下の通りです。

なお、この手順は、OneDrive のバージョン 2018(ビルド 18.091.0506.0007)での手順です。

## **OneDrive** のバージョンの確認

1. タスクトレイにある【OneDrive】アイコン 🕜 を右クリックします。

2. OneDrive の状態表示とメニューが表示されます。

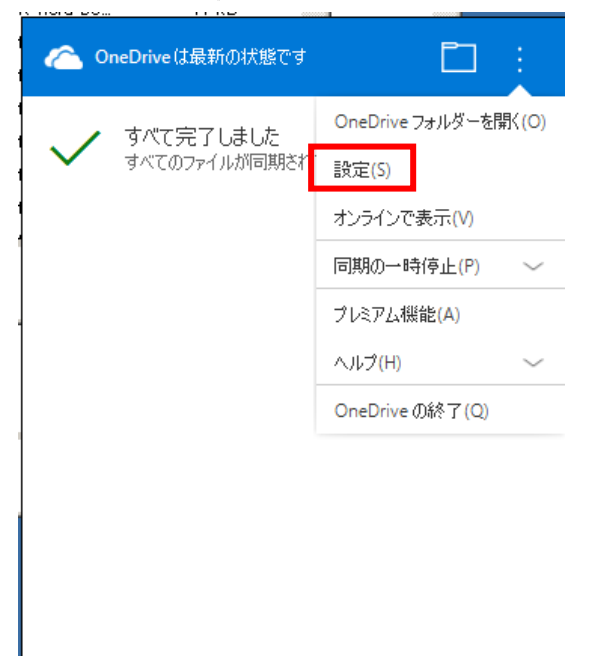

3. 【設定】をクリックします。

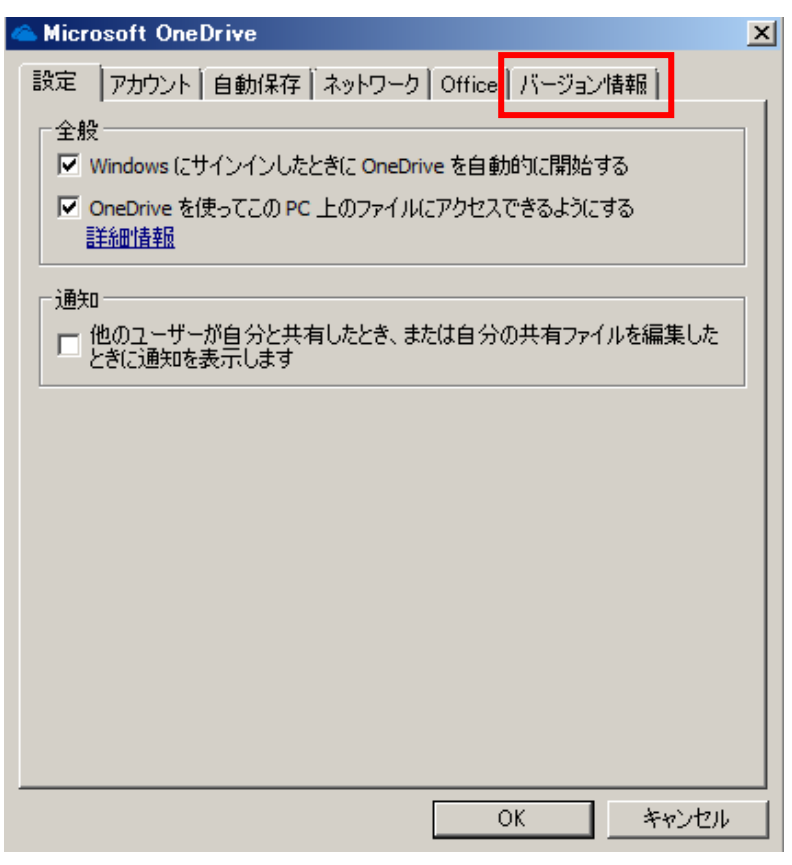

4. 【バージョン情報】タブをクリックします。

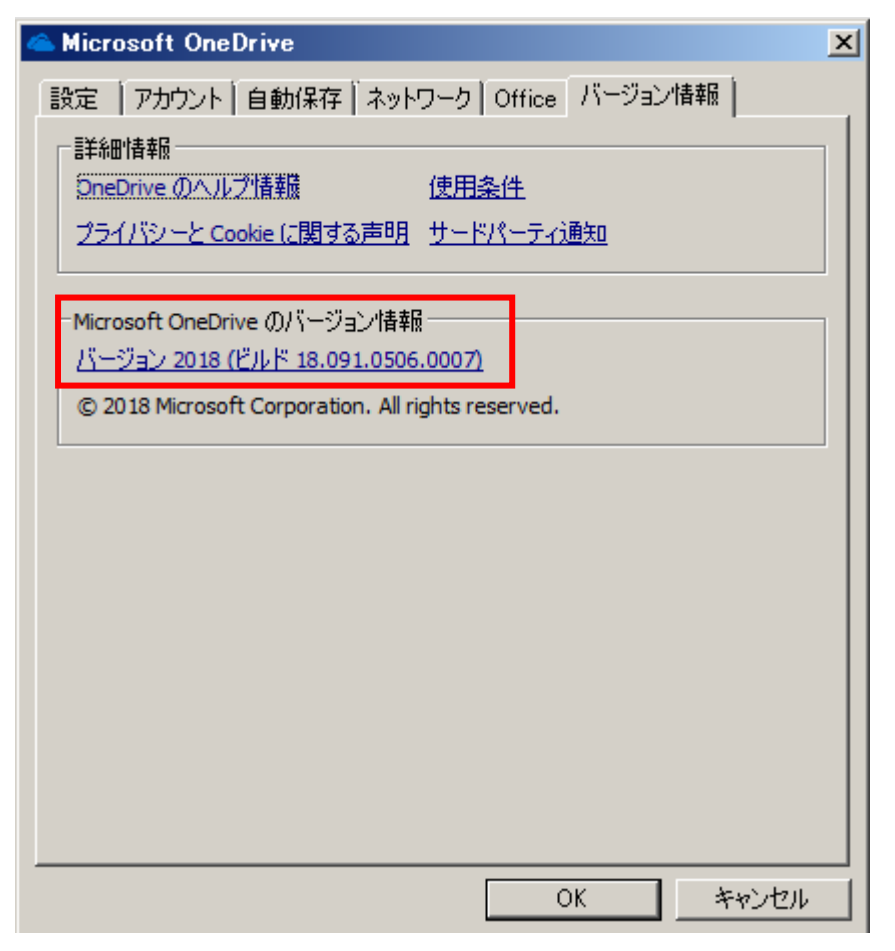

バージョンが確認できます。

## 同期させるフォルダを選択する手順

1. 上記バージョン確認手順の1. (【OneDrive】アイコン右クリック)から3. (【設定】 クリック)までをします。

|    | 🗠 Microsoft OneDrive 🛛 🗙                                     |
|----|--------------------------------------------------------------|
|    | 設定 アカウント 自動保存 ネットワーク Office バージョン情報                          |
|    |                                                              |
|    | ✓ Windows にサインインしたときに OneDrive を自動的に開始する                     |
|    | ☑ OneDrive を使ってこの PC 上のファイルにアクセスできるようにする                     |
|    |                                                              |
|    | 通知                                                           |
|    | □ 他のユーザーが自分と共有したとき、または自分の共有ファイルを編集した<br>ときに通知を表示します          |
|    |                                                              |
|    |                                                              |
|    |                                                              |
|    |                                                              |
|    |                                                              |
|    |                                                              |
|    |                                                              |
|    |                                                              |
|    |                                                              |
|    |                                                              |
|    | UK 7777/                                                     |
| 2, | 【アカウント】タブをクリックします。                                           |
|    | Microsoft OneDrive                                           |
|    |                                                              |
|    | OneDrive (qqmv2tnt9@arion.ocn.ne.jp)                         |
|    | 339 MB/1,029 GB のクラウド ストレージを使用中 アカウントを追加(A)                  |
|    | ストレージの管理 この PC のリンク解除                                        |
|    |                                                              |
|    |                                                              |
|    | フォルダーの選択<br>選択したフォルダーはこのPCで使用可能になりまし、ニャッド、の2019年11日          |
|    | フォルダーの選択<br>選択したフォルダーはこの PC で使用可能になりま<br>す。<br>フォルダーの選択(C)   |
|    | - フォルダーの選択<br>選択したフォルダーはこの PC で使用可能になりま<br>す。<br>フォルダーの選択(C) |
|    | フォルダーの選択<br>選択したフォルダーはこの PC で使用可能になりま<br>す。<br>フォルダーの選択(C)   |
|    | フォルダーの選択<br>選択したフォルダーはこの PC で使用可能になりま<br>す。<br>フォルダーの選択(C)   |
|    | フォルダーの選択<br>選択したフォルダーはこの PC で使用可能になりま<br>す。<br>フォルダーの選択(C)   |
|    | フォルダーの選択<br>選択したフォルダーはこの PC で使用可能になりま<br>す。<br>フォルダーの選択(C)   |
|    | フォルダーの選択<br>選択したフォルダーはこの PC で使用可能になりま<br>す。<br>フォルダーの選択(C)   |
|    | フォルダーの選択<br>選択したフォルダーはこの PC で使用可能になりま<br>す。<br>フォルダーの選択(C)   |
|    | フォルダーの選択<br>選択したフォルダーはこの PC で使用可能になりま<br>す。<br>フォルダーの選択(C)   |
|    | フォルダーの選択<br>選択したフォルダーはこの PC で使用可能になりま<br>す。<br>フォルダーの選択(C)   |
|    | フォルダーの選択<br>選択したフォルダーはこの PC で使用可能になりま<br>す。<br>フォルダーの選択(C)   |

3. 【フォルダーの選択】ボタンをクリックします。 【フォルダーの選択】ボックスが表示されます。下記表示は Windows10 の場合。

| C Microsoft OneDrive                                                                                            | × |
|----------------------------------------------------------------------------------------------------|---|
| フォルダーの選択                                                                                                    |   |
| "OneDrive" フォルダーで使用できるようにするファイルを選択します。 これらのファイルはオンデ<br>マンドで使用できます。 フォルダーの選択を解除すると、 ファイル エクスプローラーでは非表示に<br>なります。 |   |
| □ すべてのファイルを使用できるようにします                                                                                          |   |
| または、これらのフォルダーが表示されるようにする:                                                                                       |   |
|                                                                                                    |   |
| お使いの PC 上の場所: C:¥Users¥程<br>選択済み: 316.5 MB                                                                      | ŀ |

4. 【すべてのファイルを使用できるようにします】にチェックすると、一覧に表示されて いるすべてのフォルダーと新しく追加されたフォルダーが同期されます。

【すべてのファイルを使用できるようにします】にチェックをせず、個別にチェック を付けるとそのフォルダーが同期の対象になります。

一覧にある【フォルダーにないファイル】は、フォルダーに格納されていないファイル 用のフォルダーです。

注: Windows7 の場合は下記(OneDrive バージョンは同じ)

| C Microsoft OneDrive                                                                                                    |  |
|----------------------------------------------------------------------------------------------------|--|
| OneDrive のファイルをこの PC と同期<br>ファイルを同期すると、この PC のディスク領域が使用されます。<br>ビ Sile Dive のファイルクイスクマック とうくくしょう<br>または次のフォルダーのみを同期:                                                                                            |  |
| ✓ >   ✓ >   ✓ >   ✓ >   ✓ >   ✓ >   ✓ >   ✓ >   ✓ >   ✓ >   ✓ >   ✓ >   ✓ >   ✓ >   ✓ >   ✓ >   ✓ >   ✓ >   ✓ >   ✓ >   ✓ >   ✓ >   ✓ >   ✓ >   ✓ >   ✓ >   ✓ >   ✓ >   ✓ >   ✓ >   ✓ >   ✓ >   ✓ >   ✓ >   ✓ > |  |
| お使いの PC 上の場所: C:¥Users¥<br>選択済み: 330.0 MB C: の残り領域 150.6 GB OK Fャンセル                                                                                                    |  |

OneDrive で PC と同期するフォルダーの設定 5/5